## URL

Kontrolka typu "URL" służy do prezentacji aktywnego linku strony WWW na karcie obiegu.

Wskazówka Od wersji 2023.1.0 istnieje możliwość obserwowania kontrolki typu URL przez inne kontrolki (zob. przykład <u>Obserwacja</u> <u>kontrolki typu URL przez inne kontrolki</u>). Na definicji kontrolki typu URL dostępne są następujące pola:

- Nazwa wyświetlana jest to pole, którego zawartość będzie widoczna na karcie obiegu, wartość pola nie musi być unikalna, dzięki temu możliwe jest dodanie kilku kontrolek, dla których wyświetlana jest taka sama nazwa.
- Nazwa (identyfikator) jest to pole, którego wartość widoczna jest wyłącznie we właściwościach kontrolki. Wartość tego pola musi być unikalna w ramach karty obiegu.
- Prezentuj na całej szerokości zaznaczenie tej właściwości spowoduje wyświetlenie kontrolki na całej szerokości okna "Karta obiegu".
- Ustaw kontrolkę na początku wiersza parametr odpowiada za ustawienie kontrolki na początku nowego wiersza karty obiegu, bez konieczności dodawania separatorów pomiędzy kontrolką bieżącą, a kontrolką poprzednią. Możliwość użycia parametru "Ustaw kontrolkę na początku wiersza" uzależniona jest od wartości parametru "Prezentuj na całej szerokości". Gdy zaznaczono parametr "Prezentuj na całej szerokości", nie ma możliwości użycia parametru "Ustaw kontrolkę na początku wiersza". Gdy parametr "Ustaw kontrolkę na początku wiersza" jest zaznaczony, parametr "Prezentuj na całej szerokości" jest dostępny, jego zaznaczenie spowoduje wyłączenie i dezaktywację parametru "Ustaw kontrolkę na początku wiersza".

| URL                                    |                   |
|----------------------------------------|-------------------|
|                                        |                   |
| Nazwa wyświetlana                      | Strona producenta |
| Nazwa (identyfikator)                  | Url1              |
| Prezentuj na całej szerokości          |                   |
| Ustaw kontrolkę na początku<br>wiersza |                   |

Kontrolka typu URL i jej właściwości

Na dokumencie Comarch DMS, kontrolka ta umożliwia wprowadzenie adresu strony WWW oraz jego zaprezentowanie na karcie obiegu. Po przyciśnięciu wprowadzonego linku, aplikacja podnosi stronę w przeglądarce internetowej. Na karcie obiegu może być użyta kilkukrotnie.

Wartość w kontrolce na karcie obiegu dodawana jest poprzez przycisk ① [Dodaj].

Prezentowana jest nazwa linku, a nie adres strony WWW.

Zmiana wartości dokonywana jest za pomocą przycisku 🏾 🖉 [Zmień]. Link można usunąć za pomocą przycisku 🛛 🛞 [Usuń].

| â        | Spółka : FirmaX | Data utworzenia : 10-11-2022 🖉                                                                                  |        |
|----------|-----------------|----------------------------------------------------------------------------------------------------|--------|
|          | Dane            | Przebieg                                                                                                    | (F)    |
| U        | Faktura zakupu  |                                                                                                    | _      |
| •••      | Towar<br>(+)    |                                                                                                    |        |
|          | (+)             |                                                                                                    |        |
|          |                 | X                                                                                                    |        |
| 5.2      |                 | Nazwa iinku                                                                                                    |        |
|          |                 | Strona pomocy                                                                                                   |        |
|          |                 | Adres                                                                                                    |        |
|          |                 | https://pomoc.comarch.pl/dms/                                                                                   | ~      |
|          | 22              | contrast la constante en la constitución de la constitución de la constitución de la constitución de la constit |        |
| 121      |                 |                                                                                                    |        |
|          |                 | Zapisz Anuluj                                                                                                   |        |
| 1.4      |                 |                                                                                                    |        |
| <b>M</b> |                 |                                                                                                    |        |
| *        |                 |                                                                                                    |        |
|          |                 | Uprawnieni do wybranego etapu                                                                                   | $\sim$ |

Dodawanie adresu URL na danym dokumencie

| Spółka : FirmaX     Data utworze        | enia : 10-11-2022 |
|-----------------------------------------|-------------------|
| Dane Dane                               |                   |
|                                         | $\sim$            |
| Faktura zakupu                          |                   |
| Towar<br>⊕<br>Url<br>() ⊗ Strona pomocy |                   |
|                                         |                   |
| Ecg                                     |                   |
| 221                                     |                   |
|                                         |                   |
|                                         |                   |
|                                         |                   |
|                                         |                   |

Adres URL dodany na danym dokumencie

Istnieje możliwość ustawienia dla danego obiegu stałego adresu URL, który będzie automatycznie pojawiał się w ramach kontrolki typu URL po zapisaniu dokumentu. W tym celu należy zastosować procedurę do.OnAfterDocumentSave.

Przyklad

## Przykład ustawienia automatycznie wyświetlanego adresu URL w ramach danego typu obiegu dokumentów

Admiistrator w ramach typu obiegu o nazwie "Faktury" dodaje kontrolkę URL o nazwie "Link do strony pomocy" (identyfikator: "Url1").

Po wybraniu przycisku <sup>(C)</sup> [Zmień] w polu "Nazwa linku" wpisuje Strona pomocy Comarch DMS, a w polu "Adres" https://pomoc.comarch.pl/dms/.

Następnie klika w przycisk [Zapisz] , a później zapisuje typ obiegu za pomocą ikony [Zapisz].

|             | Comarch E                                                                                           | DMS 2024.3.0 [FirmaX] ADMIN _ 🗆 ×                                                                                          |
|-------------|----------------------------------------------------------------------------------------------------|----------------------------------------------------------------------------------------------------|
|             | Faktury Prefix: FX                                                                                  |                                                                                                    |
|             | KARTA OBIEGU SCHEMAT OBIEGU USTAWIENIA OBIEGU                                                       |                                                                                                    |
| <u>a</u>    | -                                                                                                   | Kontrolki                                                                                                    |
|             | Dane                                                                                                | Szukaj × (11) (1) (1) (1) (1) (1) (1) (1) (1) (1                                                                           |
| •••         | Skan                                                                                                | TAB 1 >>>                                                                                                    |
|             | Unne załaczniki                                                                                     | [Załącznik] Skan                                                                                                    |
| 5-3         | <ul> <li></li></ul>                                                                                 | [Załącznik] Inne załączniki                                                                                                |
| Č, P        | Link do strony pomocy                                                                               | [URL] Link do strony pomocy                                                                                                |
| <b>*</b> ** | () (X) Strona producenta                                                                            | URL                                                                                                    |
|             | Nazwa linku<br>Strona pomocy Comarch DMS<br>Adres<br>https://pomoc.comarch.pl/dms/<br>Zapisz Anuluj | ×     Nazwa wyświetlana     Link do strony pomocy       Nazwa (identyfikator)     Url1       Prezentuj na całej szerokości |
| -           |                                                                                                    |                                                                                                    |

Definiowanie kontrolki typu URL w ramach typu obiegu "Faktury"

Następnie w bazie Comarch DMS administrator odnajduje procedurę do.OnAfterDocumentSave (katalog *Programmability/Stored Procedures*) i po kliknięciu na jej nazwę prawym przyciskiem myszki wybiera "Modify".

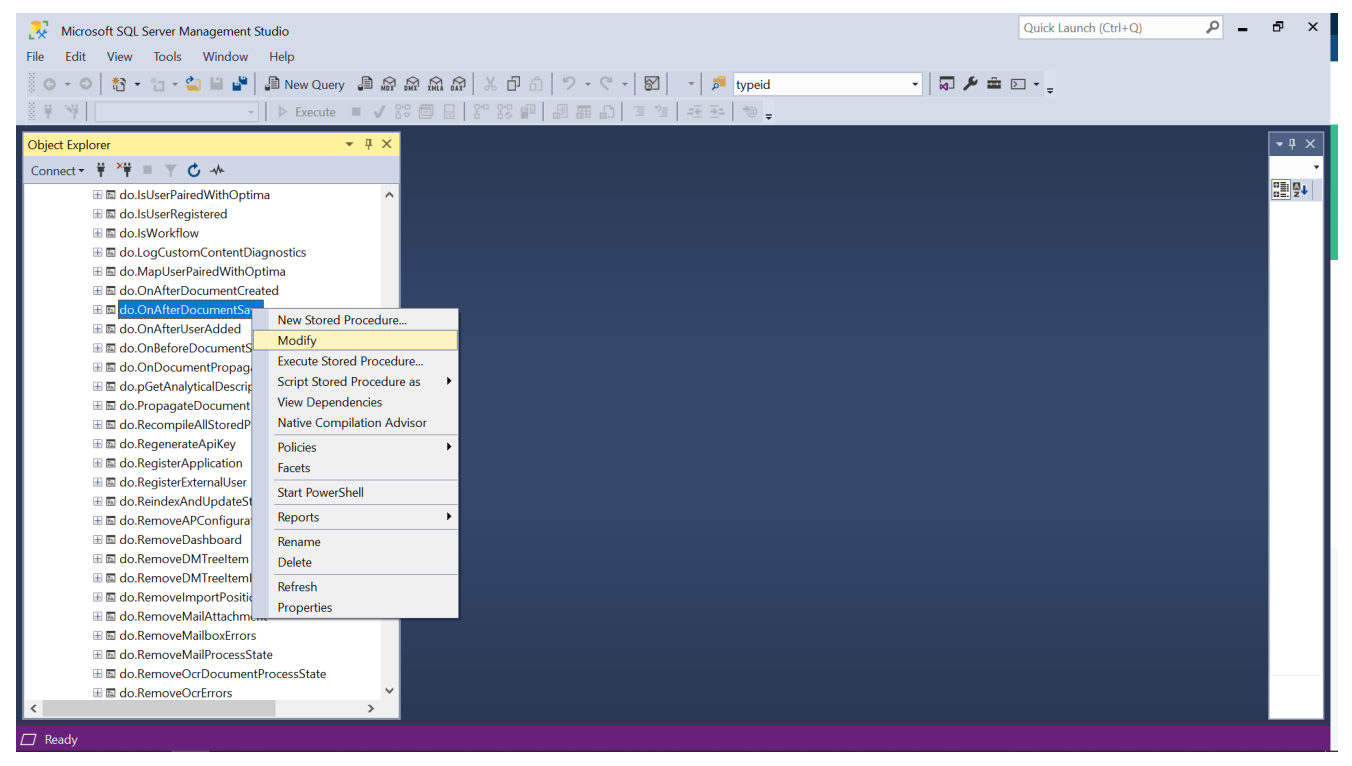

Baza Comarch DMS – wybór opcji "Modify" dla procedury do.OnAfterDocumentSave

Następnie wprowadza następujące zapytanie:

```
ALTER PROCEDURE [do].[OnAfterDocumentSave]
@DocumentId as int = NULL, -- DWD_ID z tabeli DF_Work
@SavedBy as int = NULL -- DCD_ID z tabeli DF_ConfOSDictionary
AS
If exists(
select * from do.RO ObjectsTypes t
join do.RO Documents d on d.DFH Id=t.DFH Id
where d.DWD_ID=@DocumentId and t.DFH_Name='Faktury'--nazwa
typu obiegu
)
Begin
declare @dkoid INT
select @dkoid=c.DWC DKOId from do.df work w
join do.df WorkCF c on w.DWD ID= c.DWC DWDId
join do.DF ConfCFCardDokFlow f on c.DWC DKOId=f.DKO ID
where f.DKO Name='Url1' and w.DWD ID=@DocumentId--Nazwa
kontrolki URL (identyfikator)
```

update do.DF\_WorkCF set DWC\_Number='Strona pomocy Comarch DMS'
--nazwa wpisana w polu "Nazwa linku"
where DWC\_DKOId=@dkoid and DWC\_DWDId=@DocumentId

update do.DF\_WorkCF set DWC\_ValueString= 'https://pomoc.comarch.pl/dms/' --link wprowadzony w polu "Adres" where DWC\_DKOId=@dkoid and DWC\_DWDId=@DocumentId END

Później administrator naciska przycisk "Execute" i powraca do Comarch DMS.

Na każdym nowym dokumencie po zapisaniu dokumentu w kontrolce "Link do strony pomocy" dostępny jest domyślnie link do strony https://pomoc.comarch.pl/dms/

|              |       | Comarch DMS 2024.3.0                                                                     |  |                                          | [FirmaX] ADMIN _ 🗆 ×                         |            |
|--------------|-------|------------------------------------------------------------------------------------------|--|------------------------------------------|----------------------------------------------|------------|
|              |       | FX/6/11/2022                                                                             |  |                                          |                                              | (**)       |
| â            | lenty | Spółka : FirmaX                                                                          |  | Data utworzenia : 10-11-2022             |                                              | $\bigcirc$ |
| ٥            | Dokum | Dane<br>Skan                                                                             |  | ^                                        | Przebieg                                     |            |
|              |       | <ul> <li>⊕</li> <li>Inne załączniki</li> <li>⊕</li> <li>Link do strony pomocy</li> </ul> |  |                                          | Rejestracja                                  |            |
|              |       | <ul> <li>(2) (X) Strona pomocy Comarch DMS</li> </ul>                                    |  |                                          | ×                                            |            |
|              |       |                                                                                          |  | Nazwa linku<br>Strona pomocy Comarch DMS | ego etapu                                    |            |
| 1 <b>2</b> 6 |       |                                                                                          |  | Adres                                    |                                              |            |
| B            |       |                                                                                          |  | https://pomoc.comarch.pl/dms/            |                                              |            |
| ۵            | //    |                                                                                          |  |                                          |                                              |            |
| ณ์           |       |                                                                                          |  | Za                                       | JISZ Anuluj                                  |            |
| *            |       |                                                                                          |  |                                          | Czas na realizację zadania w wybranym etapie |            |
| 1AT          |       |                                                                                          |  |                                          | Uprawnieni do wybranego etapu                | ~          |
|              |       |                                                                                          |  |                                          | Nazwa spółki Typ Wartość                     |            |
| 20           |       |                                                                                          |  |                                          | Dodaj                                        |            |
| П.           |       |                                                                                          |  | <b>-</b> 60 % <b>+</b>                   | Osoby uprawnione do następnego etapu         |            |

Wybrany w definicji obiegu odnośnik URL na nowym dokumencie

Powrót do początku artykułu